## How to Configure Font and Background Color of the **Announcement in Main Menu**

- 1. Log in as Admin user
- 2. On user's menu panel, go to System Manager folder select Company Configuration
- On System Manager section, scroll down to the bottom until the Announcement section shows
  Select the Font Color and Background Color

| Company Configuration |          |                           |                                              | ^   | × |
|-----------------------|----------|---------------------------|----------------------------------------------|-----|---|
| Done Save Close       |          |                           |                                              |     |   |
| Multi-Company         | <b>^</b> | Merchant ld               | 117609002                                    |     | • |
| System Manager        |          | Merchant Password         |                                              |     |   |
| General Ledger        |          | Payment Server            | https://hc.mercurycert.net/hcws/hcservice.as | imx |   |
| Credit Card Recon     |          | Payment Portal            |                                              |     |   |
| Inventory             |          | Locked Record             |                                              |     |   |
| Purchasing            |          | Time Expiration (minutes) |                                              | 60  |   |
| Sales                 |          |                           |                                              | 00  |   |
| Payroll               |          | Approval Process          |                                              |     |   |
| Notes Receivable      |          | Validate Password         | Enable                                       |     |   |
| Ticket Management     |          | Search Grids              |                                              |     |   |
| Contract Management   |          | Auto Refresh on Open      | Enable                                       |     |   |
| Risk Management       |          | , ato her estron open     |                                              |     |   |
| Logistics             |          | Announcement              |                                              |     |   |
| Manufacturing         |          | Font Color                | FloralWhite                                  | ~   |   |
| Tank Management       |          | Background Color          | SlateGray                                    | ~   |   |
| Card Fueling          |          |                           |                                              |     |   |

- 5. Save the Changes
- 6. Create an announcement
- 7. Re-login and view the announcement

| 🕼 Home              | iRely LLC Demo Environment                                                                               |                                 |                    | Filter Menu 🭳 🔲 Screens 🏠 Notifications 🛐 🗐 Activities 💈 🖓 Recent 🕵 IRELY A | OMIN |  |  |  |  |  |  |
|---------------------|----------------------------------------------------------------------------------------------------|---------------------------------|--------------------|-----------------------------------------------------------------------------|------|--|--|--|--|--|--|
| 🖵 Dashboard         |                                                                                                    |                                 |                    |                                                                             |      |  |  |  |  |  |  |
| 📮 System Manager    | ◎ < > 1 of 2                                                                                             |                                 |                    |                                                                             |      |  |  |  |  |  |  |
| 🖵 Common Info       | Welcome to iRely's portal Demo, where your customers can have real-time information at their fingertips. |                                 |                    |                                                                             |      |  |  |  |  |  |  |
| 🖵 General Ledger    |                                                                                                    |                                 |                    |                                                                             |      |  |  |  |  |  |  |
| Financial Reports   | System Manager                                                                                           |                                 |                    |                                                                             |      |  |  |  |  |  |  |
| 🖵 Cash Management   | Activities                                                                                               | Maintenance                     | Announcements      | Utilities                                                                   |      |  |  |  |  |  |  |
| 🖵 Credit Card Recon | Users                                                                                                    | Custom Tab Designer             | Announcement Types | File Downloads                                                              |      |  |  |  |  |  |  |
| 🖵 Inventory         | User Roles<br>Portal User Roles                                                                          | File Field Mapping<br>Languages | Announcements      | Imports and Conversions<br>Intercompany Transaction Configuration           |      |  |  |  |  |  |  |
| 🖵 Purchasing (A/P)  | Security Policies                                                                                        | Letters                         |                    |                                                                             |      |  |  |  |  |  |  |
| 🖵 Sales (A/R)       | Locked Records                                                                                           | Modules<br>Report Labels        |                    |                                                                             |      |  |  |  |  |  |  |
| 🖵 Payroll           | Email History                                                                                            | Screen Labels                   |                    |                                                                             |      |  |  |  |  |  |  |
| Contract Management |                                                                                                    | Starting Numbers                |                    |                                                                             |      |  |  |  |  |  |  |
| 📮 Risk Management   | Create                                                                                                   | Licensing                       |                    |                                                                             |      |  |  |  |  |  |  |
| Ticket Management   | New User                                                                                                 | Company Registration            |                    |                                                                             |      |  |  |  |  |  |  |
|                     |                                                                                                    | License Types                   |                    |                                                                             |      |  |  |  |  |  |  |
| Manufacturing       |                                                                                                    |                                 |                    |                                                                             |      |  |  |  |  |  |  |
| Test Messer         |                                                                                                    |                                 |                    |                                                                             |      |  |  |  |  |  |  |